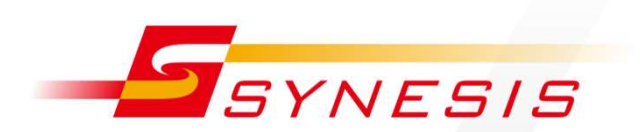

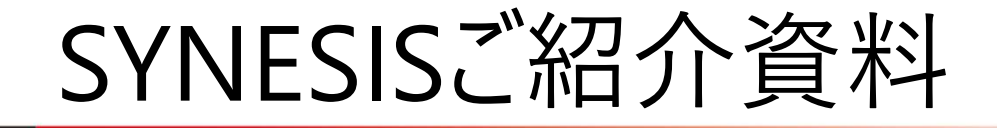

東陽テクニカ 大阪支店 営業課 児玉 佑介

> <sup>-</sup>はかる<sup>\*</sup>技術で未来を創る **ア東陽テクニカ**

Copyright © 2017 TOYO Corporation. All Rights Reserved.

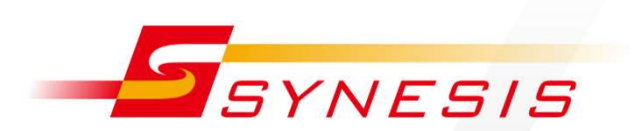

## SYNESIS 4.0 新機能

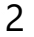

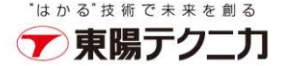

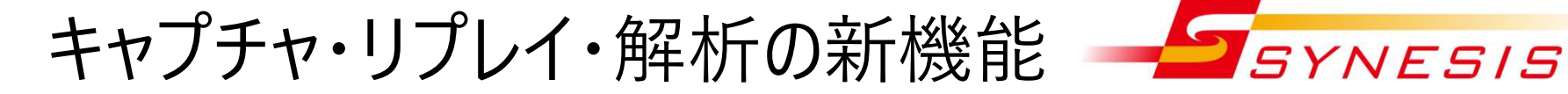

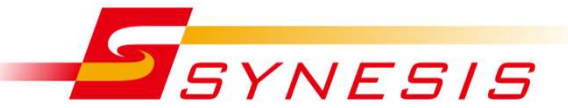

#### MFA (マルチフロー)

- 通信に含まれるフローをラダー形式で表示して、視覚的なトラブルシューティングの手段を提供します
- 🥒 トンネルフィルタ・解析
  - ➢ IPフローおよびフローのキャプチャフィルタでは、GTP Innerヘッダによるフィルタ が可能になります
  - ▶ 一部の解析では、Innerへッダを解釈できます
- PacketReplayer
  - PacketReplayer3.5 (スタンドアロン版)の大部分の機能を移植し、 検証環境での再現実験に必要な機能が備わります
- ✓ SSL通信
  - ➢ SYNESISとクライアント間の通信が暗号化され、平文での通信がなくなりま す
- RADIUS外部認証
  - ▶ 外部RADIUSサーバに登録したユーザアカウントで、SYNESISのサインインが 可能になります

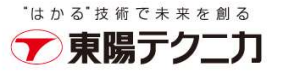

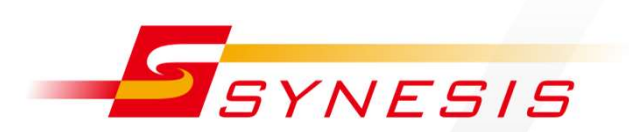

## MFA

Copyright © 2017 TOYO Corporation. All Rights Reserved.

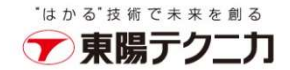

MFAの概要

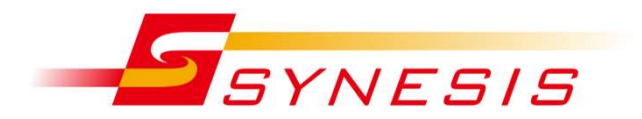

✓ MFA = Multi Flow Analysis の略

### / 通信に含まれるフローをラダー形式で表示して、視覚的な トラブルシューティングの手段を提供します

マルチセグメント (拠点ごと)・マルチティア (アプリケーションごと) の違いを意識せずに、MFA という1機能で障害解析が 可能になりました

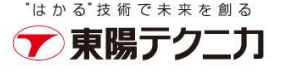

### MFAの基本的な流れ

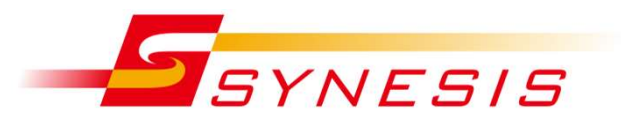

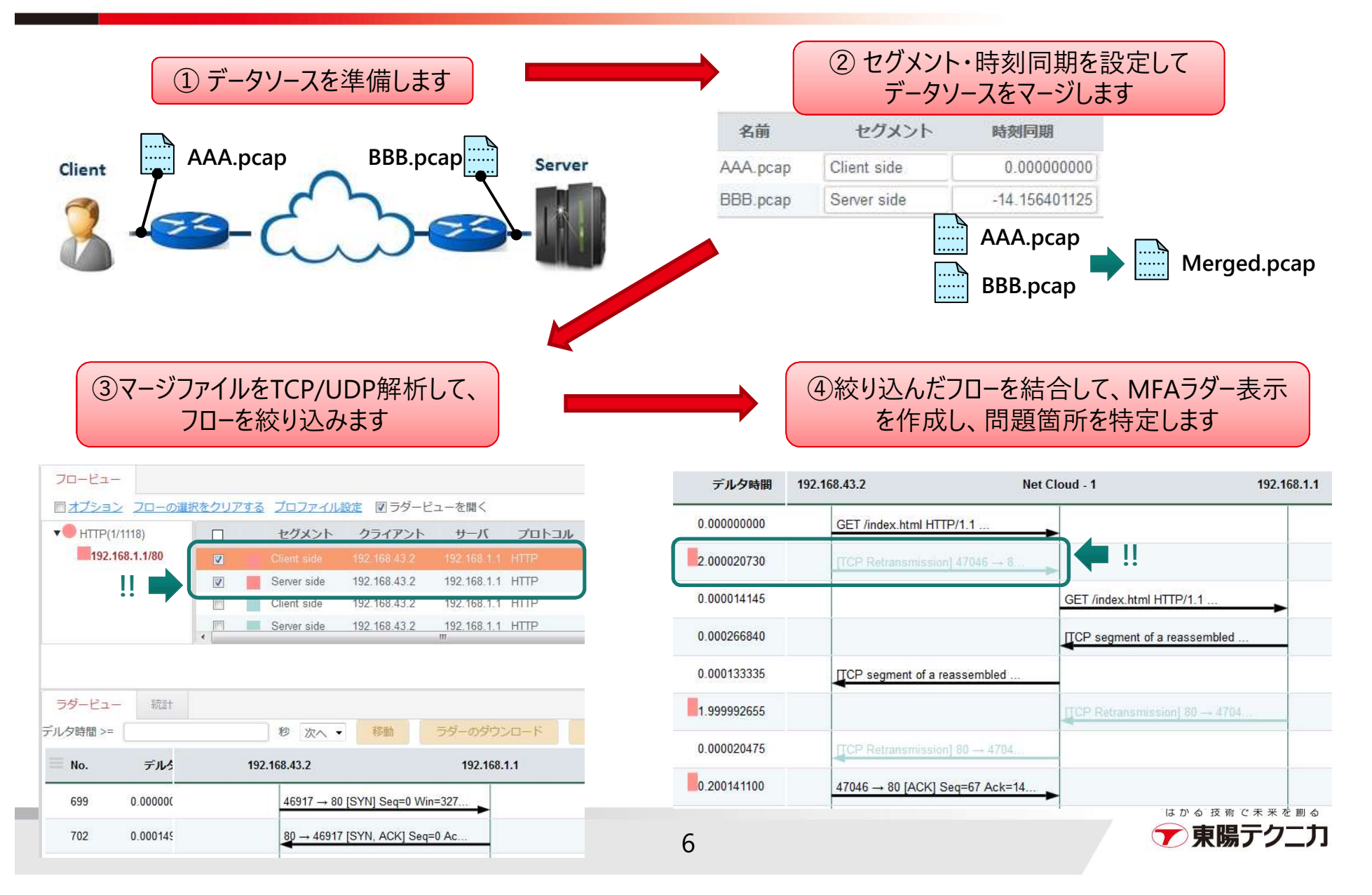

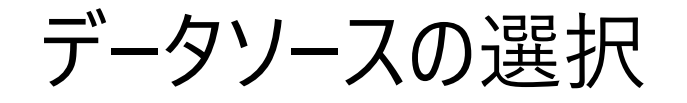

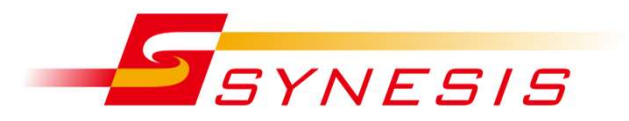

|                                      | 76                                                     |                                                                                                    |                                                                                                    |                                                                                                    |                                        |                                                                                      |   |
|--------------------------------------|--------------------------------------------------------|----------------------------------------------------------------------------------------------------|----------------------------------------------------------------------------------------------------|----------------------------------------------------------------------------------------------------|----------------------------------------|--------------------------------------------------------------------------------------|---|
| 名前 MI                                | IFA Profile 1                                          | *                                                                                                    |                                                                                                    |                                                                                                    |                                        |                                                                                      |   |
| 説明<br>追加<br>開始時刻: 2<br>本機能では適用され     | 新規プロ<br>[追加<br>2018/11/18 11:35:10.8<br>1ないフィルタ項目:     | ]ファイル画面で<br>ロ]をクリック<br>51 終7時刻: 🗐 2018/11<br>エラー、パターン                                                            | //19 11:35:10.851) <b>₽</b>                                                                                        | 「記のソースが複い<br>SYNESISで保存<br>SYNESISにアップ<br>SYNESISのキャプ                                                                                     | 数選択可能<br>≥したトレース<br>プロードしたト<br>プチャレコード | り<br>ファイル<br>・レースファイJ                                                                | L |
|                                      |                                                        |                                                                                                    |                                                                                                    |                                                                                                    |                                        |                                                                                      |   |
| EIL                                  | トインファイル                                                | カスタムファイル                                                                                                    | レースパンカー キャ                                                                                                    | プチャレコード                                                                                                    |                                        |                                                                                      |   |
| ビル                                   | トインファイル スク容量情報 479                                     | カスタムファイル ト<br>GB / 482 GB                                                                                        | トレースパンカー キャ                                                                                                    | プチャレコード                                                                                                    |                                        |                                                                                      |   |
| ビル                                   | トインファイル<br>スク容量情報 479                                  | カスタムファイル ト<br>GB / 482 GB<br><b>ファイル名</b>                                                                        | ・レースバンカー キャ                                                                                                    | ブチャレコード<br><b>期間</b>                                                                                                    | サイズ                                    | 作成日時                                                                                 |   |
| ビル<br>ディス<br><u>Selec</u>            | トインファイル<br>スク容量情報 479<br>ect 154                       | カスタムファイル ト<br>GB / 482 GB<br><b>ファイル名</b><br>2591142120-8652.pcapng                                              | -レースバンカー キャ<br>2018/10/11 10:15:28.00                                                                              | ブチャレコード<br>期間<br>0 - 2018/10/11 10:23:40.000                                                                                              | <b>サイズ</b><br>12 KB                    | 作成日時<br>2018/11/19 10:32                                                             | = |
| ビル<br>ディス<br><u>Selec</u><br>Selec   | トインファイル<br>スク容量情報 479<br>act 154<br>act 154            | カスタムファイル ト<br>GB / 482 GB<br>ファイル名<br>2591142120-8652.pcapng<br>2588175801-2981.pcapng                           | レースバンカー キャ<br>2018/10/11 10:15:28.00<br>2018/10/11 09:04:00.40                                                     | ブチャレコード<br>期間<br>0 - 2018/10/11 10:23:40.000<br>0 - 2018/10/11 09:05:25.000                                                               | サイズ<br>12 KB<br>10 MB                  | 作成日時<br>2018/11/19 10:32<br>2018/11/19 09:43                                         | = |
| ビル<br>ディス<br>Selec<br>Selec          | トインファイル<br>スク容量情報 479<br>ect 154<br>ect 154            | カスタムファイル ト<br>GB / 482 GB<br>ファイル名<br>2591142120-8652.pcapng<br>2588175801-2981.pcapng<br>2588102010-4096.pcapng | レースバンカー キャ<br>2018/10/11 10:15:28.00<br>2018/10/11 09:04:00.40<br>2018/10/11 08:58:51.40                           | プチャレコード<br>期間<br>0 - 2018/10/11 10:23:40.000<br>0 - 2018/10/11 09:05:25.000<br>0 - 2018/10/11 09:05:25.000                                | サイズ<br>12 KB<br>10 MB<br>10 MB         | 作成日時<br>2018/11/19 10:32<br>2018/11/19 09:43<br>2018/11/19 09:41                     |   |
| ビル<br>ディス<br>Selec<br>Selec<br>Selec | トインファイル<br>スク容量情報 479<br>ect 154<br>ect 154<br>ect 154 | カスタムファイル ト<br>GB / 482 GB<br>ファイル名<br>2591142120-8652.pcapng<br>2588175801-2981.pcapng<br>2588102010-4096.pcapng | レースバンカー キャ<br>2018/10/11 10:15:28.00<br>2018/10/11 09:04:00.40<br>2018/10/11 08:58:51.40<br>2018/11/16 11:24:14.60 | プチャレコード<br>期間<br>0 - 2018/10/11 10:23:40.000<br>0 - 2018/10/11 09:05:25.000<br>0 - 2018/10/11 09:05:25.000<br>0 - 2018/11/16 18:35:12.485 | サイズ<br>12 KB<br>10 MB<br>10 MB<br>1 MB | 作成日時<br>2018/11/19 10:32<br>2018/11/19 09:43<br>2018/11/19 09:41<br>2018/11/16 18:35 |   |

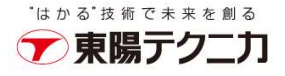

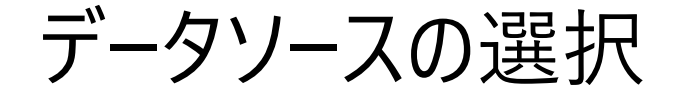

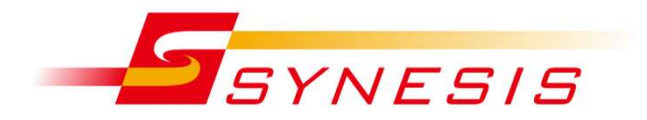

- ✓ Wiresharkでキャプチャし pcapng形式で保存したファイルは 正しくマージできません →pcap(nanosec) 形式で保存してください
- ✓ SYNESISで、キャプチャレコードを pcapng形式にて保存した トレースファイルは、マージ可能です

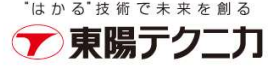

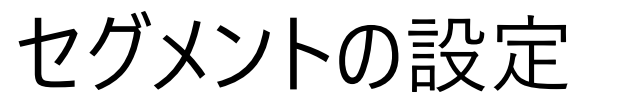

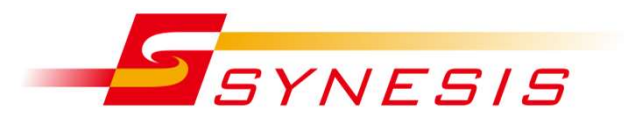

|       |                   | セグン                  | 「家の」<br>メント <del>1</del> | ちや不加を選択し、<br>名を指定します |             |
|-------|-------------------|----------------------|--------------------------|----------------------|-------------|
|       | 名前                | チャネル/インタフェース         |                          | セグメント                | 時刻同期        |
|       |                   | SYS-4G-STR Channel A |                          | Segment A            | 0.000000000 |
| Wilso | -                 | SYS-4G-STR Channel B |                          | Segment A            | 0.000000000 |
| 削陈    | 3seg-143.pcapng   | SYS-4G-STR Channel C |                          | n/a                  | 0.000000000 |
|       |                   | SYS-4G-STR Channel D |                          | n/a                  | 0.000000000 |
|       |                   | SYS-10G-R2 Channel A | V                        | Segment B            | 0.000000000 |
| Wilso | o 151             | SYS-10G-R2 Channel B | V                        | Segment B            | 0.000000000 |
| 削陈    | 3seg-154.pcapng   | SYS-10G-R2 Channel C |                          | n/a                  | 0.000000000 |
|       |                   | SYS-10G-R2 Channel D |                          | n/a                  | 0.000000000 |
| 削除    | 3seg-PC_pcap.pcap | n/a                  | 1                        | Segment C            | 0.000000000 |

#### SYNESISで保存したpcapngファイル にはチャネル情報が付加されます

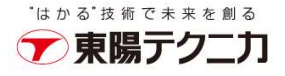

### セグメント間の時刻補正

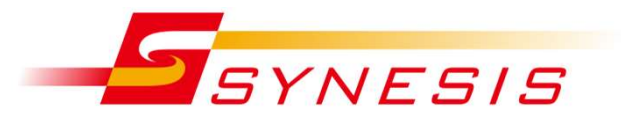

| 唱始時刻<br>★機能2 | 図: 2018/10/15 15:19 | 37.286 終了時刻: 🔁 2018/10/1<br>ヨ・エラー、パター <sup>、</sup> ィ | フローを元に自動補正されま<br>5 15:24:04.739 保存フィルタ フィルタなし | .す<br>-  自動時刻同期 |
|--------------|---------------------|------------------------------------------------------|-----------------------------------------------|-----------------|
| PAINERE V    | 名前                  | チャネルインタフェース                                          | ロ セグメント                                       | 時刻同期            |
|              |                     | SYS-4G-STR Channel A                                 | Segment A                                     | 0.00000000      |
|              |                     | SYS-4G-STR Channel B                                 | Segment A                                     | 0.00000000      |
| 除            | 3seg-143.pcapng     | SYS-4G-STR Channel C 手                               | 動による補正値の設定も                                   | 0.00000000      |
|              |                     | SYS-4G-STR Channel D                                 | できます                                          | 0.00000000      |
|              |                     | SYS-10G-R2 Channel A                                 | Segment B                                     | 14.154627700    |
| 1.0.0        |                     | SYS-10G-R2 Channel B                                 | Segment B                                     | 14.154627700    |
| 则除           | 3seg-154.pcapng     | SYS-10G-R2 Channel C                                 | n/a                                           | 0.00000000      |
|              |                     | SYS-10G-R2 Channel D                                 |                                               | 0.00000000      |
| 除            | 3seg-PC_pcap.pcap   | n/a t                                                | クメントの設定・時刻補正の元<br>[マージの実行]をクリックしま             | う 仮、<br>す       |
| 保存           | 名前を付けて保存            |                                                      |                                               | キャンセルマージの実行     |

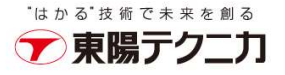

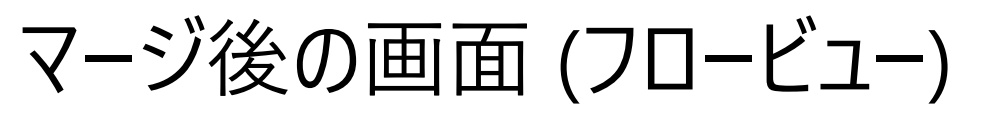

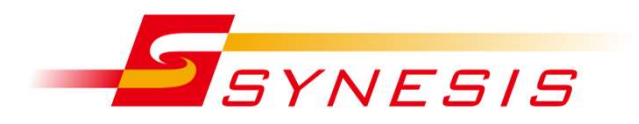

| フロービュー                   | IP                       | , ポー | トによ         | る絞り                        | 込みが可能                      |                       |                         |                             |          |      |                     |                                    |                              |
|--------------------------|--------------------------|------|-------------|----------------------------|----------------------------|-----------------------|-------------------------|-----------------------------|----------|------|---------------------|------------------------------------|------------------------------|
| <u> 団オブション</u>           | 20-の選択                   | をクリア | <u>する</u> コ | プロファイル語                    | 淀 🛛 ラダーヒ                   | ューを開く                 |                         |                             |          |      |                     |                                    | 28456/28707                  |
| <b>•</b> HTTP(1/         | 1677)                    |      |             | セグメント                      | クライアント                     | サーバ                   | プロトコル                   | パケット                        | バイト      | リトライ | Out of order        | 開始時刻                               | 最終更新時刻 📃                     |
| 192.16                   | 68. <mark>1.1/80</mark>  |      | S           | Segment B                  | 192.168.43.2               | 192.168.1.1           | HTTP                    | 17                          | 11,219   | 0    | 0                   | 2018/10/15 15:22:05                | 2018/10/15 15:22:05 *        |
| ► CLLMNR(                | 2/12)                    |      | 5           | Segment A                  | 192.168.43.2               | 192.168.1.1           | ние                     | -1/                         | 11,219   | 0    | 0                   | 2018/10/15 15:22:05                | 2 18/10/15 15:22:05          |
| ► NetBIOS                | S(1/1)                   |      |             | Segment C                  | 192,168,43,2               | 192 168 1 1           | HITP                    | 17                          | 11 151   | 2    | 1                   | 2018/10/15 15:22:05                | 20 3/10/15 15:22 05          |
| SSDP(2)                  | /3)                      |      | S           | Segment B                  | 192.168.43.2               | 192 .1.1              | НТТР                    | 17                          | 11,219   | 0    | 0                   | 2018/10/15 15:22:05                | 20 3/10/15 15:22:05          |
| Unknown                  | n(2/2)                   |      | S           | Segment C                  | 192.168.43.2               | 192 <mark>.1.1</mark> | HTTP                    | 17                          | 11,151   | 0    | 0                   | 2018/10/15 15:22:05                | 20 3/10/15 15:22:05          |
|                          | $\sim$                   |      | S           | Segment A                  | 192.168.43.2               | 192 .1.1              | HTTP                    | 17                          | 11,219   | 0    | 0                   | 2018/10/15 15:22:05                | 20 3/10/15 15:22:05          |
| 含ま<br>ラダービュー<br>デルタ時間 >= | <mark>れるフロー</mark><br>統計 | を右側  | 則にり         | Jスト表示<br><sup>秒 次へ ・</sup> | ₹ 移動                       | ラダーのダウン               |                         | したフローに<br>レームをラダ<br>トレースの保存 | _ 3 a 11 |      | フローを複<br>マルチセグ      | 数選択して、N<br>メント結合ラダ                 | MFAビューの作成<br>MFAビュー<br>ー)の作成 |
| ≡ No.                    | デルタ時間                    | I    | 8           | 192.168.43.2               |                            | 19                    | 2 <mark>.168.1.1</mark> |                             |          |      | עאב                 | ۴                                  |                              |
| 4039                     | 0.000000000              |      |             | 46970                      | $\rightarrow$ 80 [SYN] Sec | =0 Win=327            | *                       |                             |          |      | 46970               | → 80 [SYN] Seq=0 Wir               | n=32768 Len=0 MS             |
| 4042                     | 0.000067000              |      |             | 80 → 4                     | 46970 [SYN, ACI            | <] Seq=0 Ac           |                         |                             |          |      | <mark>80 → 4</mark> | 46970 [SYN, ACK] Seq               | =0 Ack=1 Win=327             |
| 4046                     | 0.000071000              |      |             |                            | ACKed unseen se            | gment] [TC            |                         |                             |          |      |                     | ACKed unseen segment               | ] [TCP Previous se           |
| 4047                     | 0.000002000              |      |             | 46970                      | → 80 [ACK] Sec             | =1 Ack=1 W            | *                       |                             |          |      | 46970               | → 80 [ACK] Seq=1 Acl               | <=1 Win=32768 Le             |
| 4052                     | 0.000077000              |      |             | GET /i                     | ndex.html HTTP/            | 1.1                   | *                       |                             |          |      | GET /i              | ndex.html HTTP/1.1                 |                              |
| 4054                     | 0.000072000              |      |             |                            | Retransmission] (          | 30 → 4697 _           |                         |                             |          |      | [TCP F              | Retransmission] 80 $\rightarrow$ 4 | 6970 [PSH, ACK]              |
| 4057                     | 0.000070000              |      |             |                            | Retransmission] (          | 30 → 4697             |                         |                             |          |      |                     | Retransmission] 80 $\rightarrow$ 4 | 6970 [PSH, ACK]              |
|                          |                          | _    |             |                            |                            |                       |                         |                             |          |      |                     | */+ かる*                            | は術でまった創る                     |

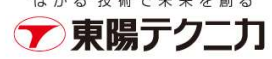

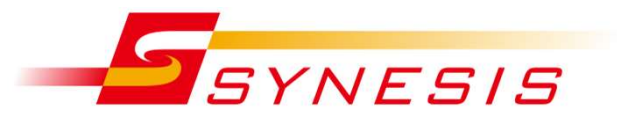

| 70-Ea-  | - MFAビュー-1 × |                |                    | セ             | グメント毎の統立                | 計値を表え                |         |                      | ₪ラダービュー                                          | を開く                 |
|---------|--------------|----------------|--------------------|---------------|-------------------------|----------------------|---------|----------------------|--------------------------------------------------|---------------------|
| 重要度     | セグメント        | クライアント         | サーバ                | プロトコル         | パケット                    | バイト                  | パケットロス  | リトライ                 | Out of order                                     | =                   |
|         | Segment B    | 192.168.43.2   | 192.168.1.1        | HTTP          | 5                       | 3,3 <mark>4</mark> 8 | 0       | 2                    |                                                  | 0                   |
|         | Segment A    | 192.168.43.2   | 192.168.1.1        | НПР           | 4                       | 3,224                | 1       | 1                    |                                                  | 0                   |
| ラダービュ・  | - 統計         |                | Total -            |               | 1. 7000                 |                      |         |                      | - 70-ビューG                                        | 戻る                  |
| デルタ時間>= | デルタ時間        | 192.168.43.2   | 移動フ                | Net Cloud - 1 | トレースの株子                 | 192.168.1.1          | עאב     | ١٢                   |                                                  |                     |
| 1       | 0.00000000   | GET /ind       | ex.html HTTP/1.1   |               |                         |                      | GET /i  | ndex.html HTTP/1.1   |                                                  |                     |
| 2       | 2.000020730  | 冉送<br>[TCP Re  | transmission] 4704 | i6 → 8►       |                         |                      | [TCP I  | Retransmission] 4704 | $6 \rightarrow 80$ [PSH, ACK                     | (] Se               |
| 3       | 0.000014145  |                |                    | GET /         | ndex.html HTTP/1.1      |                      | GET /i  | ndex.html HTTP/1.1   |                                                  |                     |
| 4       | 0.000266840  |                |                    |               | segment of a reassemble | d                    | [TCP :  | segment of a reassem | nbled PDU]                                       |                     |
| 5       | 0.000133335  |                | gment of a reasser | nbled         |                         |                      | [TCP :  | segment of a reassem | bled PDU]                                        |                     |
| 6       | 1.999992655  | 再送             |                    | TCP           | Retransmission] 80 47   | 04                   | [TCP I  | Retransmission] 80 — | 47046 [PSH, ACK                                  | (] Se               |
| 7       | 0.000020475  |                | transmission] 80 – | + 4704        |                         | J                    | [ТСР І  | Retransmission] 80 → | 47046 [PSH, ACK                                  | (] <mark>Se…</mark> |
| 8       | 0.200141100  | 47046          | 80 [ACK] Seq=67    | Ack=14        |                         |                      | 47046   | → 80 [ACK] Seq=67    | Ack=1461 Win=32                                  | 2768                |
| 9       | 0.000133335  |                |                    | 47046         | → 80 [ACK] Seq=67 Ac    | k=14                 | 47046   | → 80 [ACK] Seq=67    | Ack=1461 Win=32                                  | 2768                |
| フしきい    | レーム間のデルタ     | タ時間・<br>ケータを表示 | s Reserved.        |               | 12                      | マル                   | チセグメントラ | ダーを表示                | <sup>る<sup>:技術で未来を創</sup><br/><b>東陽テクニ</b></sup> | 」。<br>力             |

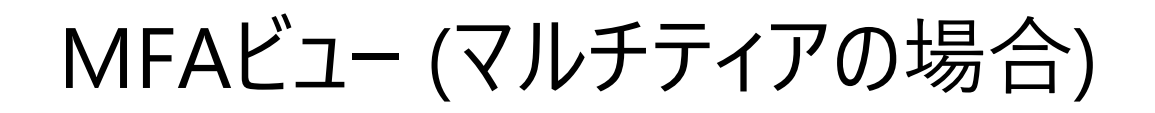

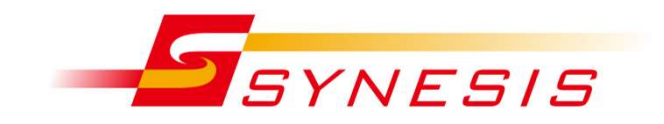

| S           | everity    |             | Segment  |                | Clie                  | nt      | Server              | Protocol                     | Packets          | Bytes      | Packet Los | 15                   | Retry                                  |
|-------------|------------|-------------|----------|----------------|-----------------------|---------|---------------------|------------------------------|------------------|------------|------------|----------------------|----------------------------------------|
|             | 10         |             | dns      |                | 172.18                | 10.60   | 172.16.3.44         | DNS                          | 6                | 478        | 0          |                      | 0                                      |
|             | 1          |             | http     |                | 172.18                | 10.60   | 172.16.3.211        | HTTP                         | 12               | 3,978      | 0          |                      | a                                      |
| •           |            |             |          |                |                       |         |                     |                              | Ш                |            |            |                      |                                        |
| Ladder      | Statistics |             |          |                |                       |         |                     |                              |                  |            |            |                      |                                        |
| Delta Time> |            | ) s         | ec Up    | Go             | Downlos               | dLadder | SaveTrace           |                              |                  |            |            |                      |                                        |
| No          |            | Delta Time  |          | Absolute Tim   | e                     |         | 172-16.10.60        | 172.164                      | 4 172            | 2.16.3.211 |            | Comments             |                                        |
| 1           | -          | 0           | 07/14/20 | 004 11:03:14.0 | 00000                 | 2)<br>  | Standard query 0x00 | 006 A www.cl                 |                  |            |            | Standard query 0x00  | 06 A www.classroom.com                 |
| 2           |            | 1.001047000 | 07/14/20 | 004 11:03:15.0 | 001047                |         | Standard query 0x00 | 006 A www.cl                 |                  |            |            | Standard query 0x00  | 06 A www.classroom.com                 |
| 3           |            | 1.001491000 | 07/14/20 | 004 11:03:16.0 | 002538                |         | Standard query 0x00 | 006 A www.cl                 |                  |            |            | Standard query 0x00  | 06 A www.classroom.com                 |
| 4           |            | 2.002831000 | 07/14/20 | 004 11:03:18.0 | 005369                |         | Standard query 0x00 | 006 A www.cl                 |                  |            |            | Standard query 0x00  | 06 A www.classroom.com                 |
| 5           |            | 4.005807000 | 07/14/20 | 004 11:03:22.0 | 011178                |         | Standard query 0x00 | 006 A www.cl                 | DNSプロトコル         |            |            | Standard query 0x00  | 06 A www.classroom.com                 |
| 6           |            | 4.401946000 | 07/14/20 | 004 11:03:28.4 | 413122                |         | Standard query resp | onse 0x0006                  |                  |            |            | Standard query respo | nse 0x0008 A www.classroom             |
| 7           | -          | 0.001278000 | 07/14/20 | 004 11:03:26.4 | 414398                |         | 1048 → 80 [SYN] Se  | eq=0 Win=18384 Len=0 M\$S=14 | 480 SACK_PERM=1  | -          |            | 1048 → 80 [SYN] Se   | q=0 Win=16384 Len=0 MSS:               |
| 8           |            | 0.000317000 | 07/14/20 | 004 11:03:28.4 | 414715                |         | 80 → 1048 [SYN, A   | CK] Seq=0 Ack=1 Win=17520 Le | en=0 MSS=1460 SA |            |            | 80 → 1048 [SYN, AC   | K] Seq= <mark>0</mark> Ack=1 Win=17520 |
| 9           | -          | 0.000016000 | 07/14/20 | 004 11:03:28.4 | 41 <mark>4</mark> 731 |         | 1048 → 80 [ACK] Se  | eq=1 Adk=1 Win=17520 Len=0   | 5                | *          |            | 1048 → 80 [ACK] Se   | q=1 Adk=1 Win=17520 Len=(              |
| 10          | -          | 0.000131000 | 07/14/20 | 004 11:03:26.4 | 41 <mark>4</mark> 862 |         | GET / HTTP/1.1      |                              |                  | •          |            | GET / HTTP/1.1       |                                        |
| 11          | 10         | 0.014070000 | 07/14/20 | 004 11:03:26.4 | 428932                |         | TCP segment of a r  | eassembled PDU]              |                  |            |            | [TCP segment of a re | assembled PDU]                         |
| 12          |            | 0.002520000 | 07/14/20 | 004 11:03:26.4 | 431452                |         | TCP segment of a r  | eassembled PDU]              |                  |            | าสิต เ ๆ แ | [TCP segment of a re | assembled PDU                          |
| 13          | -          | 0.000018000 | 07/14/20 | 004 11:03:26.4 | 431470                |         | 1048 80 [ACK] Se    | eq=217 Ack=1492 Win=17520 Le | en=0             |            | אורשרי     | 1048 → 80 [ACK] Se   | q=217 Ack=1492 Win=17520               |

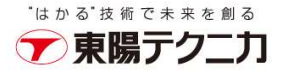

## デコードとエキスパート情報

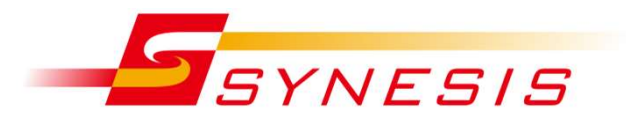

| 素ター | イプ                           | サマリー                                  | •                                                                                              | <b>Q</b> )                                                           | ペケットNo [                                                                                            |                                                                                       | 移動                                      | 総パ                                     | ケット数: 44                                                           | / 44                                                                                  | ■エキス/                                                                                                    | (一ト情報の表示                                                                                  |
|-----|------------------------------|---------------------------------------|------------------------------------------------------------------------------------------------|----------------------------------------------------------------------|----------------------------------------------------------------------------------------------------|---------------------------------------------------------------------------------------|-----------------------------------------|----------------------------------------|--------------------------------------------------------------------|---------------------------------------------------------------------------------------|----------------------------------------------------------------------------------------------------|-------------------------------------------------------------------------------------------|
| フィリ | り                            | フィルタな                                 | U                                                                                              | •                                                                    | 適用                                                                                                  | トレースの頃                                                                                | 萨                                       |                                        |                                                                    |                                                                                       | <b>▼</b> -                                                                                                   | 回警告 同注音                                                                                   |
|     |                              | 本機能では述                                | 箇用されないフ                                                                                        | ィルタ項目                                                                | 1:チャネル、                                                                                             | エラー、パタ                                                                                | ーン                                      |                                        |                                                                    |                                                                                       | <u>■</u> ⊥2                                                                                                  |                                                                                           |
| 重要  | 度                            | セグメント                                 | サマリ                                                                                            |                                                                      |                                                                                                    |                                                                                       |                                         |                                        |                                                                    | 分類                                                                                    | プロトコル                                                                                                    | 個数                                                                                        |
| ▶注詞 |                              |                                       | The ack                                                                                        | nowledgm                                                             | ent number fie                                                                                      | ld is nonzero                                                                         | while the /                             | ACK fla                                | g is not set                                                       | Protocol                                                                              | TCP                                                                                                    | 5                                                                                         |
| ▶警  | ŧ                            |                                       | Connoc                                                                                         | tion recet (                                                         |                                                                                                    |                                                                                       |                                         |                                        |                                                                    | Convenee                                                                              | TCD                                                                                                    | E                                                                                         |
|     |                              |                                       | Guillec                                                                                        | non reser (                                                          | K01)                                                                                                |                                                                                       |                                         |                                        |                                                                    | Sequence                                                                              |                                                                                                    | 297                                                                                       |
| 要度  | No.                          | · チャネル                                | 時間                                                                                             | デルタミ                                                                 | 送信元                                                                                                 | 送信先                                                                                   | プロトコ                                    | 長さ                                     |                                                                    | Sedneuce                                                                              | שלח-                                                                                                    | 5                                                                                         |
| 要度  | No.<br>1                     | ・ チャネル<br>A                           | 時間<br>13:56:10:3904                                                                            | デルタ時<br>0.000000                                                     | 送信元<br>172_16_10_14:                                                                                | 送信先<br>192 168 7 60                                                                   | プロトコ<br>TCP                             | 長さ<br>62                               | 1499 → 240                                                         | Sequence                                                                              | サマリー<br>) Win=65535 Len=0                                                                                    | ) MSS=1460 SACI                                                                           |
| 要度  | No.<br>1<br>2                | ・ <del>チャネル</del><br>A<br>B           | 時間<br>13:56:10:3904<br>13:56:10:3905                                                           | デルタ時<br>0.000000<br>0.000422                                         | 送信元<br>172.16.10.143<br>172.16.10.143                                                               | 送信先<br>192.168.7.60<br>192.168.7.60                                                   | プロトコ<br>TCP<br>TCP                      | 長さ<br>62<br>62                         | 1499 → 240<br>[TCP Out-O                                           | 00 [SYN] Seq=0<br>16-Order] 1499 –                                                    | サマリー<br>) Win=65535 Len=(<br>+ 2400 [SYN] Seq=                                                               | 9<br>) MSS=1460 SACI<br>0 Win=65535 Len=                                                  |
| 要度  | No.<br>1<br>2<br>3           | ・ チャネル<br>A<br>B<br>C                 | 時間<br>13:56:10:3904<br>13:56:10.3909<br>13:56:10.3909                                          | デルタ県<br>0.000000<br>0.000422<br>0.000002                             | 送信元<br>172.16.10.14<br>172.16.10.14<br>172.16.10.14                                                 | 送信先<br>192.168.7.60<br>192.168.7.60<br>192.168.7.60                                   | プロトコ<br>TCP<br>TCP<br>TCP               | 長さ<br>62<br>62<br>62                   | 1499 → 240<br>[TCP Out-O<br>[TCP Out-O                             | 00 [SYN] Seq=0<br>If-Order] 1499 –<br>If-Order] 1499 –                                | サマリー<br>) Win=65535 Len=0<br>+ 2400 [SYN] Seq=<br>+ 2400 [SYN] Seq=                                          | ) MSS=1460 SAC<br>0 Win=65535 Len=<br>0 Win=65535 Len=                                    |
| 要度  | No.<br>1<br>2<br>3<br>4      | ・ <del>チャネル</del><br>A<br>B<br>C<br>C | <b>時間</b><br>13:56:10.3904<br>13:56:10.3909<br>13:56:10.3912                                   | デルタ時<br>0.000000<br>0.000422<br>0.000002<br>2.0.000371               | 送信元<br>172.16.10.143<br>172.16.10.143<br>172.16.10.143<br>172.16.0.143<br>192.168.7.60              | 送信先<br>192 168 7 60<br>192 168 7.60<br>192 168 7.60<br>192 168 7.60<br>172 16 10 14   | プロトコ<br>TCP<br>TCP<br>TCP<br>TCP        | 長さ<br>62<br>62<br>62<br>62<br>62       | 1499 → 240<br>[TCP Out-O<br>[TCP Out-O<br>2400 → 149               | 00 [SYN] Seq=0<br>#-Order] 1499                                                       | サマリー<br>) Win=65535 Len=0<br>+ 2400 [SYN] Seq=<br>+ 2400 [SYN] Seq=<br>Seq=0 Ack=1 Win=                      | 9<br>MSS=1460 SAC<br>0 Win=65535 Len=<br>0 Win=65535 Len=<br>=64240 Len=0 MS              |
| 要虏  | No.<br>1<br>2<br>3<br>4<br>5 | ・ チャネル<br>A<br>B<br>C<br>C<br>B       | <b>時間</b><br>13:56:10:3904<br>13:56:10.3909<br>13:56:10.3909<br>13:56:10.3912<br>13:56:10.3912 | デルタミ<br>0.000000<br>0.000422<br>0.000002<br>2.0.000071<br>2.0.000002 | 送信元<br>172.16.10.14<br>172.16.10.14<br>172.16.10.14<br>172.16.10.14<br>192.168.7.60<br>192.168.7.60 | 送信先<br>192.168.7.60<br>192.168.7.60<br>192.168.7.60<br>172.16.10.14:<br>172.16.10.14: | プロトコ<br>TCP<br>TCP<br>TCP<br>TCP<br>TCP | 長さ<br>62<br>62<br>62<br>62<br>62<br>62 | 1499 → 240<br>[TCP Out-O<br>[TCP Out-O<br>2400 → 145<br>[TCP Out-O | 00 [SYN] Seq=0<br>If-Order] 1499<br>If-Order] 1499<br>09 [SYN, ACK]<br>If-Order] 2400 | サマリー<br>) Win=65535 Len=(<br>+ 2400 [SYN] Seq=<br>+ 2400 [SYN] Seq=<br>Seq=0 Ack=1 Win:<br>+ 1499 [SYN, ACK] | ) MSS=1460 SAC<br>0 Win=65535 Len<br>0 Win=65535 Len<br>=64240 Len=0 MS<br>Seq=0 Ack=1 Wi |

Ethernet II, Src: Fujitsu\_75:0f:8d (00:0b:5d:75:0f:8d), Dst: Toshiba\_fc:f5:83 (00:00:39:fc:f5:83)

Internet Protocol Version 4, Src: 172.16.10.143, Dst: 192.168.7.60

Transmission Control Protocol, Src Port: 1499, Dst Port: 2400, Seq: 0, Len: 0

フロービュー・MFAビューのラダーをクリックすると 含まれるフレームがデコード表示されます

エキスパート情報 (Error, Warning, Note) を表示する機能が追加されました

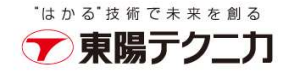

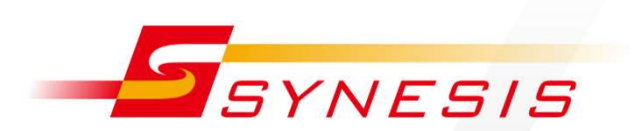

# トンネルフィルタ・解析

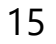

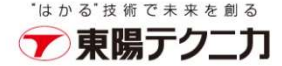

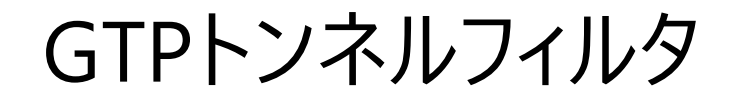

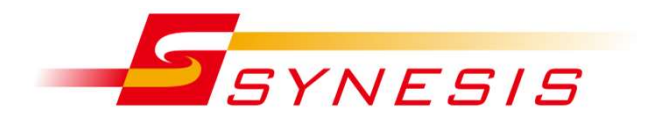

- / キャプチャフィルタで、カプセル化されたパケットをフィルタリングできる機能です
- ✓ カプセル化されたパケットのInnerヘッダ (IP, TCP, UDP) に、 フローフィルタ、IPフローフィルタを適用できます
- ✓ GTPv1-U-GPDUのみをサポートします
  - [MAC]-[IP]-[UDP]-[GTPv1]-[InnerIP]-[any]
  - [MAC]-[VLANs]-[IP]-[UDP]-[GTPv1]-[InnerIP]-[any]
  - [MAC]-[MPLS]-[IP]-[UDP]-[GTPv1]-[InnerIP]-[any]
  - [MAC]-[VLANs]-[MPLS]-[IP]-[UDP]-[GTPv1]-[InnerIP]-[any]

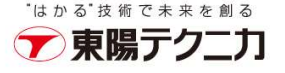

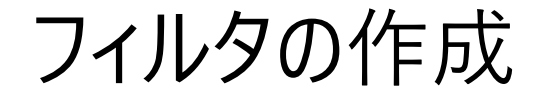

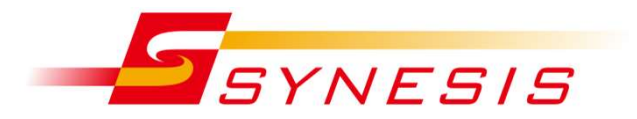

\*はかる<sup>\*</sup>技術で未来;

#### ✓ IPフロー または フロー のキャプチャフィルタ作成/編集時に、 トンネルオプションを設定します (次ページのダイアログが開きます)

| フィルタ名*                  | unnel_Example                                            |  |
|-------------------------|----------------------------------------------------------|--|
| MACアドレス<br>VLAN         | IPアドレス                                                   |  |
| イーサタイプ<br><b>IPフロ</b> ー | 172.23.1.1                                               |  |
| 70-                     | 方向                                                       |  |
| アプリケーショ                 | > <->                                                    |  |
| パターン                    | IPアドレス                                                   |  |
|                         | Any                                                      |  |
|                         | 例1: 172.23.1.1;172.23.1.2<br>例2: 2001:DB8:0:0:8:800::/96 |  |
|                         | トンネルオプション: 適用ヘッダ: アウターヘッダ                                |  |

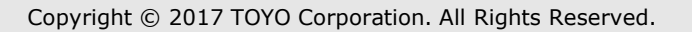

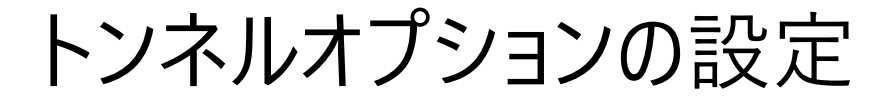

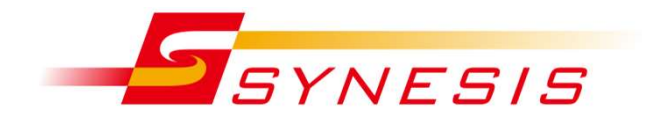

▼ 東陽ナク\_丿

Outer / Inner / All から選択します
 フィルタの対象となるヘッダが色付きで表示されます
 All Header は、Outer, Inner の両方が対象です

#### Outer

| Apply to  | Outor Hoodor       |                 |                  | Tunnel Option |                    |       |                    |         |
|-----------|--------------------|-----------------|------------------|---------------|--------------------|-------|--------------------|---------|
| 0         | CTD Issar Handar   |                 |                  | Apply to      |                    |       |                    |         |
| 0         | GTP Inner Header   |                 |                  | 0             | Outer Header       |       |                    |         |
| 0         | All Header         |                 |                  | ۲             | GTP Inner Header   |       |                    |         |
|           |                    |                 |                  | 0             | All Header         |       |                    |         |
|           |                    |                 |                  |               | , in Flood of      |       |                    |         |
| STPv1-U   |                    | 8               |                  |               |                    |       |                    |         |
| L2 header | Outer L3/L4 header | GTP Inner L3/L4 | 4 header Payload | GTPv1-U       |                    |       |                    |         |
| Others    |                    | 2               |                  | L2 header     | Outer L3/L4 header | GTP   | Inner L3/L4 header | Payload |
| L2 header | L3/L4 header       | Payload         |                  | Others        |                    |       | 571                |         |
|           |                    |                 |                  | L2 header     | L3/L4 header       | Paylo | ad                 |         |
|           |                    |                 |                  |               |                    | 8 2   |                    |         |
|           |                    |                 |                  |               |                    |       |                    |         |
|           |                    |                 | Cancel           | Apply         |                    |       |                    |         |
|           |                    |                 | (Tradentidades)) |               |                    |       |                    |         |
|           |                    |                 |                  |               |                    |       |                    | Cancel  |

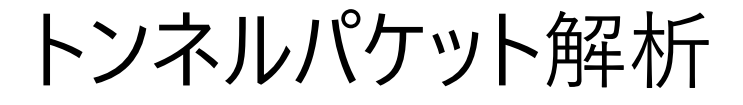

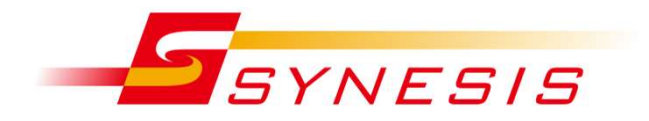

#### APM, NPM, L2, L3解析において、Outer側・Inner側どちらの IPアドレス・ポート番号で解析するかを選択できます

### ✔ 下記のプロトコルに対応しています

| Protocol          | Version |
|-------------------|---------|
| IPinIP            |         |
| L2TP              | v2      |
| PPPoE             | v1      |
| GRE               | v0, v1  |
| MPLS              |         |
| VLAN              |         |
| PBB/PBT(MACinMAC) |         |
| GTP-U-GPDU        | v1      |
| EoE               | v2, v3  |
| EtherIP           |         |
| VXLAN             |         |

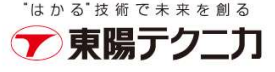

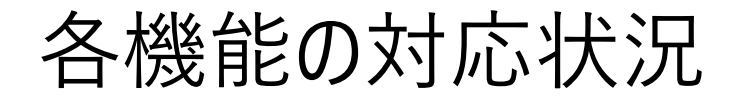

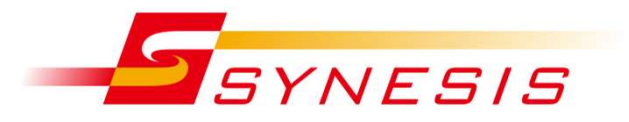

|                | Outer        | Inner          |
|----------------|--------------|----------------|
| APM            | $\bigcirc$   | $\bigcirc$     |
| NPM            | $\bigcirc$   | $\bigcirc$     |
| L2解析 (ダッシュボード) | $\bigcirc$   | $\bigcirc$     |
| L3解析 (ダッシュボード) | $\bigcirc$   | $\bigcirc$     |
| ARPアラート        | $\bigcirc$   | $\bigcirc$     |
| MFA            | 未文           | す応             |
| 保存フィルタ         | 未対応 (常にOuter | ヘッダ = V3.5と同じ) |

- 🥒 MFAはトンネルフィルタ・解析には未対応です
- 🥒 保存フィルタはトンネルフィルタ・解析に未対応です

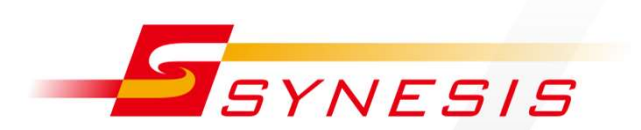

# PacketReplayer

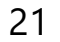

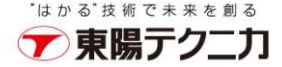

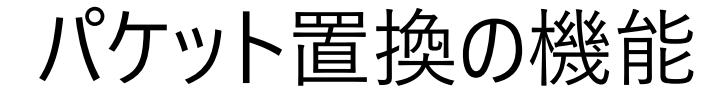

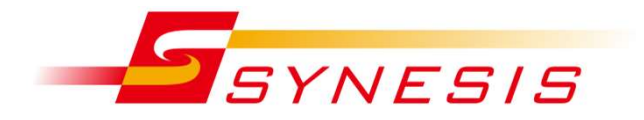

✓ パケット内容を置換した際 IP,TCP,UDP チェックサムを再計算 するかどうか、選択可能になりました

✓ MACアドレス・フローの置換で、Anyから特定値への置換が 可能になりました

| 再生回数        | <ul> <li>繰り返し</li> </ul> | ◎ 回数                   |        | 置換前のMACアド    | ドレス                          |                                                          |
|-------------|--------------------------|------------------------|--------|--------------|------------------------------|----------------------------------------------------------|
| FCS         |                          | ◎ 雨計筒                  | ◎ 迫加する | MACアドレス1     | Any                          |                                                          |
| チェックサム      | 0 7205r CO               |                        |        |              | コロン(:)を使って入力してください。 例 01:23: | 45:67:89:ab                                              |
| 717774      | ◎ 元のまま                   | ◎ 冉計舁                  |        | 方向           | ->                           |                                                          |
|             |                          |                        |        | MACアドレス2     | Any                          |                                                          |
|             |                          |                        |        |              | コロン(:)を使って入力してください。 例 01:23: | 45:67:89:ab                                              |
|             |                          |                        |        | 置換後のMACアド    | シレス                          |                                                          |
|             |                          |                        |        | 空白はAr<br>され。 | nyと解釈<br>ます                  | 45:67:89:ab                                              |
|             |                          |                        |        | MACアドレス2     |                              |                                                          |
|             |                          |                        |        |              | コロン(:)を使って入力してください。 例 01:23: | 45:67:89:ab                                              |
| Convright @ | 2017 TOYO Corpora        | tion All Rights Reserv | ved    | 22           |                              | <sup>・</sup> はかる <sup>・</sup> 技術で未来を創る<br><b>ア東陽テクニナ</b> |

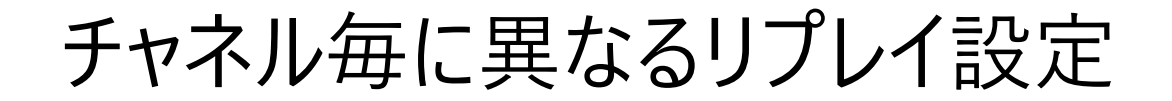

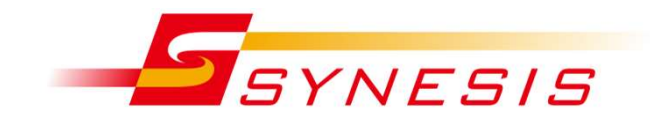

チャネル毎に異なるファイルを設定できます

 例えばチャネルAは AAA.pcap, チャネルBは BBB.pcap など

 チャネルごとに回数・FCS・パケット置換の設定も変えられます
 キャプチャレコードのリプレイは単一の設定です

|                                                  | • トレースフ             | アイル                        |              |                                 |
|--------------------------------------------------|---------------------|----------------------------|--------------|---------------------------------|
|                                                  |                     | 名前                         | サイズ          | 作成日時                            |
|                                                  | Delete              | 256MB.pcapng               | 256 MB       | 2018/11/08 13:41:55.000         |
|                                                  | パケットフィリ             | レタ<br>フィルタなし<br>(説明:すべてのパケ | ットがフィルタリングされ | ▼<br>れ、フィルタを通過したパケットのみが送信されます。) |
|                                                  | ストリーム               | 。<br>一下のスピード               | のワイヤーレート     |                                 |
|                                                  | 再生回数                | <ul> <li>繰り返し</li> </ul>   | ◎ 回数         |                                 |
|                                                  | FCS                 | ⑦ 元のFCS                    | ◎ 再計算        | ◎ 追加する                          |
| ノロノアイルの [+垣加] ホタノで、<br>別チャネルのリプレイ設定を             | チェックサム              | ◎ 元のまま                     | ◎ 再計算        |                                 |
| 追加できます                                           | □パケット内容を置換える        |                            |              |                                 |
|                                                  | +追加                 |                            |              |                                 |
| Copyright © 2017 TOYO Corporation. All Rights Re | s <del>erveu.</del> | 25                         |              |                                 |

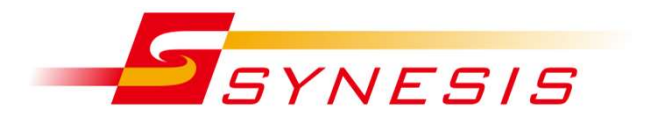

### ✓ RESTful API から、リプレイの開始・停止ができます

### プロファイルの作成・編集には対応しておりません。 あらかじめGUIでリプレイプロファイルを作成する必要があります

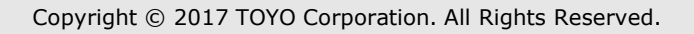

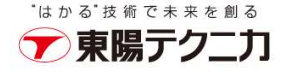

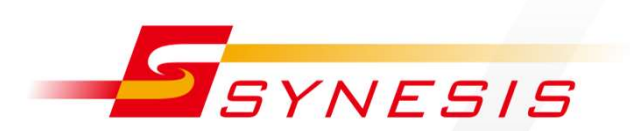

# セキュアな通信・認証

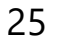

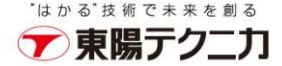

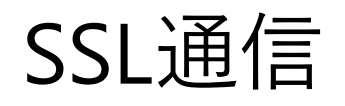

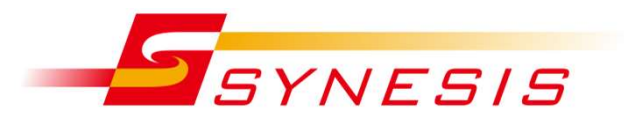

- SYNESISとの通信が http から https に変わりました。
   通信が暗号化されますので、パスワードが平文で送信されることはありません。
- ✓ SYNESISにアクセスするURLが変わります
  ✓ 従来
  - <u>http://10.10.10.8080</u> ... SYNESIS
  - 》 <u>http://10.10.10.10:3000</u> ... 管理画面
- 🥖 V4.0から
  - <u>https://10.10.10.10</u> ... SYNESIS
  - 》<u>https://10.10.10.10/mgmt/</u>... 管理画面
    - 》末尾の / が必要です
    - 》管理画面のログインに、SYNESISのユーザ名・パスワードが必要です

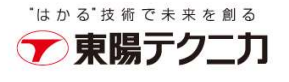

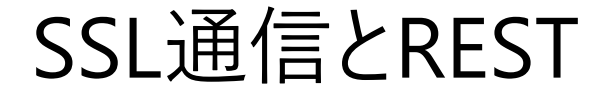

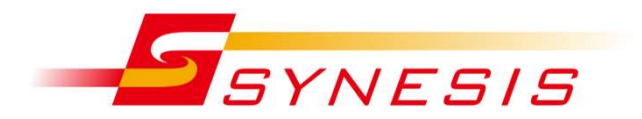

#### ✓ RESTの通信も https:// に変わります

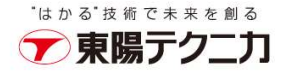

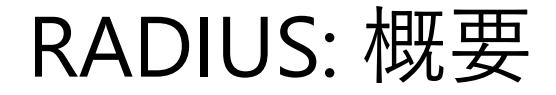

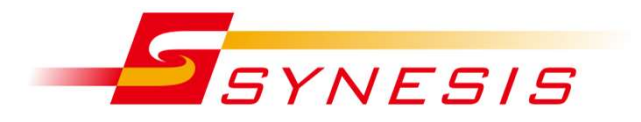

#### ✓ SYNESISのサインインに用いるユーザ名とパスワードを、外部の 認証サーバで管理する機能です。

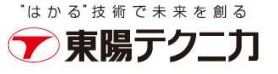

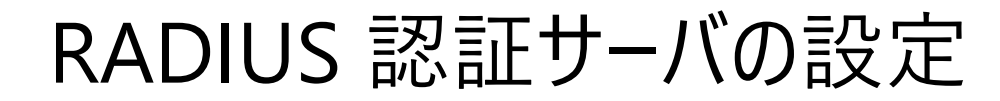

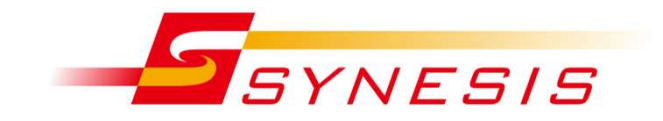

\*はかる<sup>\*</sup>技術で未来;

#### / 構成 → 外部認証で設定します

### ✓ RFC2865に準拠したRADIUSサーバのみ有効です

| 時刻同期    |                 |              |  |  |
|---------|-----------------|--------------|--|--|
| ユーザ     |                 | ☑外部認証を有効にする  |  |  |
| 外部認証    | 認証プロトコル         |              |  |  |
| チャネルの配置 |                 | RADIUS       |  |  |
|         | 認証方法            | ⊘ PAP        |  |  |
|         | 宛先IPアドレス*       | 172.24.1.100 |  |  |
|         | 宛先术一卜番号*        | 1812         |  |  |
|         | 共有鍵*            | •••••        |  |  |
|         | 共有鍵の確認*         | •••••        |  |  |
|         | リトライ間隔 [1-10秒]* | 5            |  |  |
|         | リトライ回数 [0-9回]*  | 5            |  |  |

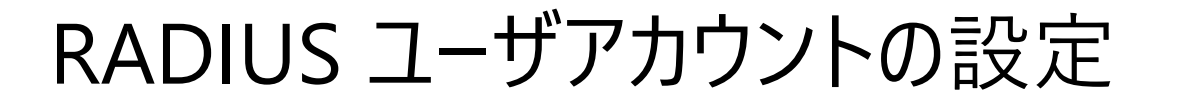

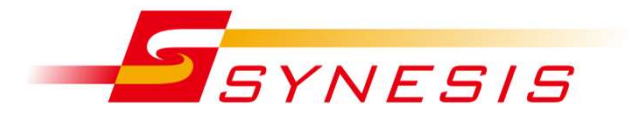

#### / 構成 → ユーザ で、RADIUSサーバに登録されたユーザ名・ パスワードと同じものを登録します

| システム<br>時刻同期       | 新規 | 削除          |             |       |
|--------------------|----|-------------|-------------|-------|
| <b>ユーザ</b><br>外部認証 |    | 名前          | フルネーム       | □−ル 🗮 |
| チャネルの配置            |    | user1       | 東陽一郎        | 管理者   |
|                    |    | test1       | te st       | 管理者   |
|                    |    | RADIUS_USER | RADIUS USER | 管理者   |

Active Directory による RADIUS認証は、本バージョンでは使用できません

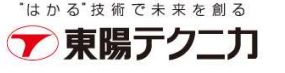

RADIUS サインイン

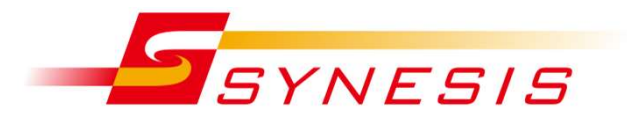

- ✓ サインイン画面で、RADIUSサーバに登録されたユーザ名・ パスワードを入力します。
- ダ 緊急時は、「ローカル認証モード」にチェックを入れると、 SYNESISのユーザ名・パスワードでログインできます

| SYNESIS     |
|-------------|
| ようこそ!       |
| ユーザ名        |
| admin       |
| パスワード       |
|             |
| サインイン       |
| 回 ローカル認証モード |
| V4.0 B146   |
| 接続ユーザー数:0/3 |

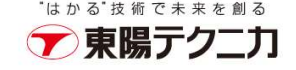

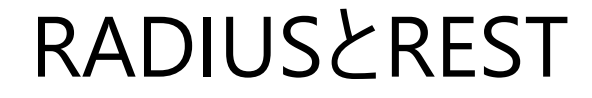

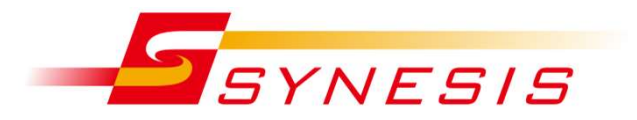

- ✓ あらかじめGUIでRADIUSの設定を有効にしておくと、 RESTの認証にRADIUSを用いることができます
- ✓ RADIUSの設定が有効の場合でも、RESTではSYNESISのローカルユーザ認証が通ります

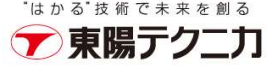